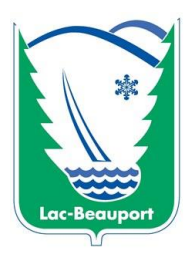

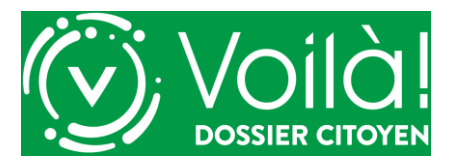

**PROCÉDURE POUR ENREGISTRER VOTRE ADRESSE DANS LA PLATEFORME** 

- Connectez-vous à votre profil Voilà! : <u>https://lac-beauport.appvoila.com/fr/</u>
- > Cliquez sur l'icône bleue en haut à droite de votre écran et cliquez sur Profil

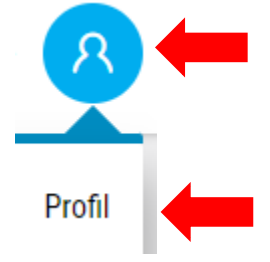

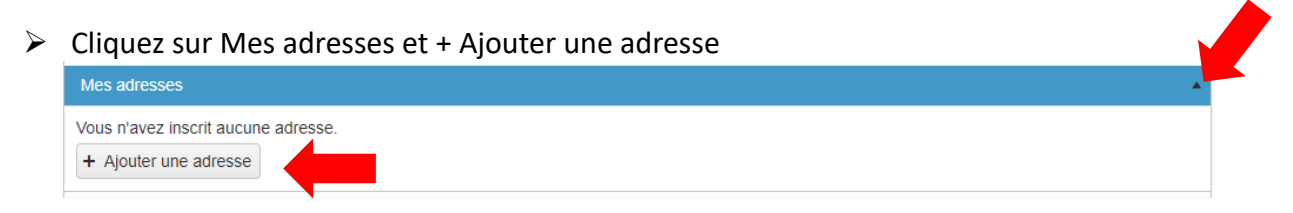

Lors de l'inscription de votre nom de rue, vous devez <u>cliquer sur la proposition de nom de rue que</u> <u>vous offre le système</u>

| Nom de la rue            | bo                                      |                                   |  |
|--------------------------|-----------------------------------------|-----------------------------------|--|
| Ville                    | Bocage (Chemin du), Lac-Beauport        |                                   |  |
| Code postal              | Bois-Franc (Montée du), Lac-Beauport    |                                   |  |
| oode postal              | Boisé (Chemin du), Lac-Beauport         | Inscrivez les première lettres et |  |
| Province                 | Bord-de-l'Eau (Chemin du), Lac-Beau     | cliquez sur le nom de votre rue   |  |
| Pays                     | Bosquet (Chemin du), Lac-Beauport       | dans le menu déroulant            |  |
|                          | Grand-Bois (Chemin du), Lac-Beaupo      | ort                               |  |
|                          | Grand-Bornand (Chemin du), Lac-Beauport |                                   |  |
| Mes numéros de téléphone | Haut-Bois (Chemin du), Lac-Beauport     |                                   |  |
| Mes courriels            | Lac (Boul. du), Lac-Beauport            |                                   |  |

> Une fois tous les champs remplis, il est important de cliquer sur enregistrer.

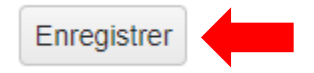